## A step-by-step guide to identifying (flagging) Integrated Career and Academic Preparation System (ICAPS) students in DAISI

Because WIOA places a renewed focus on the Integrated Education and Training (IET) model for students in Adult Education, it is imperative that accurate data regarding these students is captured in the DAISI data-collection system.

Accordingly, to ensure accurate data reporting for students in IET programs, follow the steps pictured below to "flag" an ICAPS student in DAISI:

Once you identify the ICAPS student(s) that need a "flag" added to their record in DAISI, click on the Status Icon:  $\mathbb{S}$  for the student you want to identify as an ICAPS Student:

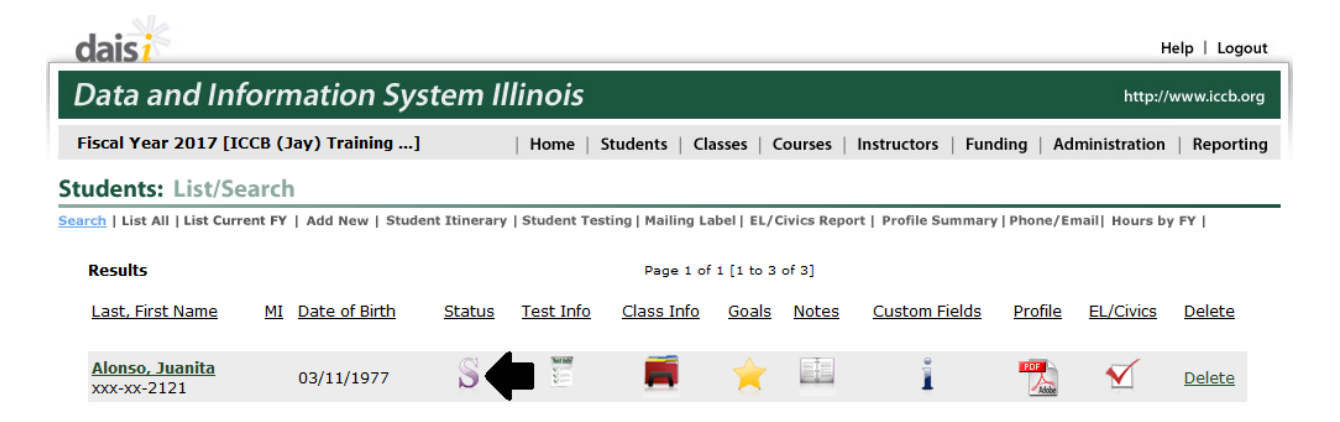

After clicking the  $\bigcirc$  icon, you will land on the student's status page where data regarding the student's status in ICCB Adult Education is housed and updated.

Once you have landed on the student's status page, locate the ICAPS Student Yes or No radio buttons:

| Data and Information System Illinois                                                                  | http://www.iccb                                                                     |
|----------------------------------------------------------------------------------------------------|-------------------------------------------------------------------------------------|
| iscal Year 2017 [ICCB (Jay) Training]   Home   Students   Classes   Cour                              | ses   Instructors   Funding   Administration   Repor                                |
| udents: Add/Edit Details                                                                              | 🔶 Search R                                                                          |
| /Demo   Status   Test Info   Class Info   Goals/Achievements   Student Notes   Custom Fields   EL/Civ | rics   << 1 of 3 >>                                                                 |
| Student Name: Alonso, Juanita SSN: D01-12-2121                                                        |                                                                                     |
| UPDATE CANCEL                                                                                         | VIEW HISTORY                                                                        |
| Fiscal Year: 2017                                                                                     | FY 2017 Public Aid Identifiers                                                      |
| * Disabled: Not Disclosed -                                                                           | Category Identifier                                                                 |
| * Resides in: Rural Area II Urban Area with High Unemployment I Neither                               | 🛇 00 - Refugee Resettlement                                                         |
|                                                                                                    | 04 - TANF Single Parent                                                             |
| How did you hear about the program Not Disclosed -                                                    | 🛇 06 - TANF Two Parent                                                              |
| Number of Dependents - minor children: Number of Dependents - other:                                  | 🛇 07 - General Assistance                                                           |
| Yearly household income                                                                               | 🛇 08 - Food Stamps Only                                                             |
| Employment: Not in labor force      Hours worked per week:                                            | 91, 92, 93 - Medical Assistance for Aged,<br>Blind, Disabled                        |
| * On Public Assistance: 🔘 yes 🔹 no                                                                    | ♥ 94, 96 - Medical Assistance Only for TANF<br>Eligible because of Medical Expenses |
| Public Aid ID number: or 📃 PA ID Not Available (90/10 Rule Complian                                   | nce) Remark: O: acceptable O not acceptable                                         |
| Additional Student Information (Please check all that apply):                                         | Proskdown                                                                           |
| Low Income Dislocated Worker Displaced Homemaker                                                      | Digits 1-2: Public Aid category identifier                                          |
| Veteran Single Parent                                                                                 | Digits 3-5: Local/county identifier                                                 |
| * Enrolled In:                                                                                        | Digits 6-7: When check is paid                                                      |
| ICCB Family Literacy Program for the Homeless                                                         | Digits 8-13: Student/client identifier                                              |
| ICCB Workplace Literacy Correctional Facility                                                         |                                                                                     |
| ICCB Volunteer Literacy Community Correctional Program                                                |                                                                                     |
| Work-based Learner Project Other Institutional Setting                                                | DUC Confirmed BA Data                                                               |
| STAR Student:                                                                                         | DHS Confirmed                                                                       |
| ◎ Yes                                                                                                 | DHS Verified                                                                        |
| ICAPS Student:                                                                                        | DHS Case Category N/A                                                               |
| O Yes  No HELP                                                                                        | Local DHS Office Code N/A                                                           |
| ESI TR Student                                                                                        | Date of DHS Match N/A                                                               |
| © Yes   No HELP                                                                                       |                                                                                     |

If you are unsure if a student <u>should</u> be flagged as an ICAPS student, you can move your cursor over the HELP icon and a dialog box will appear:

| ICCB Volunteer Literacy           |                                                                                                    |      |
|-----------------------------------|----------------------------------------------------------------------------------------------------|------|
| Work-based Learner Proje          | daisi                                                                                                    | HELP |
| STAR Student:<br>© Yes    No HELP | What is an Integrated Career and Academic Preparation<br>System (ICAPS) Student?                                                                                               |      |
| ICAPS Student:<br>Yes No HELP     | This field should only be marked as <b>Yes</b> if the program is participating in the ICAPS project and this specific student is receiving services as a part of that project. |      |
| ESLTP Student:                    | Other students, regardless of the type(s) of services<br>provided, should not be flagged as ICAPS.                                                                             |      |

Once you click the radio button next to "Yes" under the ICAPS Student listing, a secondary dialog box will appear:

| Entry Date           | * Exited IC   | CAPS                       |                                  |                                  |
|----------------------|---------------|----------------------------|----------------------------------|----------------------------------|
|                      | No            |                            |                                  |                                  |
| Focus of Path<br>one | iway Program  | ı                          | •                                |                                  |
| ational Focus (      | of Pathway P  | rogram                     |                                  |                                  |
|                      | ational Focus | ational Focus of Pathway P | ational Focus of Pathway Program | ational Focus of Pathway Program |

This box allows you to input the date at which the student entered your ICAPS program (MM/DD/YYYY format), select the Sector Focus of the Pathway Program from the drop-down menu and input the Occupational Focus of the Pathway Program:

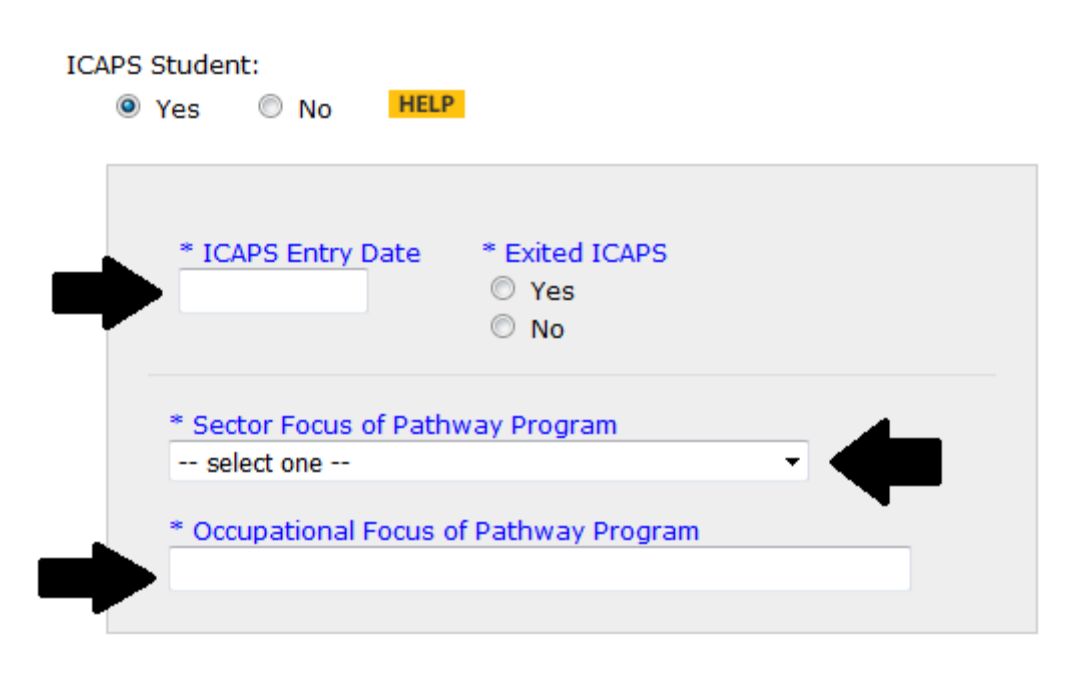

For example, a student that begins an ICAPS program in January of 2017 in the Manufacturing Pathway that chooses drafting as the occupational focus would have a record that looks like this:

| CAPS Student:                           |  |
|-----------------------------------------|--|
| Yes O No HELP                           |  |
|                                         |  |
|                                         |  |
| * ICAPS Entry Date * Exited ICAPS       |  |
| 01/17/2017 © Yes                        |  |
| No                                      |  |
|                                         |  |
| * Sector Focus of Pathway Program       |  |
| Manufacturing -                         |  |
|                                         |  |
| * Occupational Focus of Pathway Program |  |
| Drafting                                |  |
|                                         |  |

To complete the process of updating the student record, click on the Update button at the top or bottom of the page:

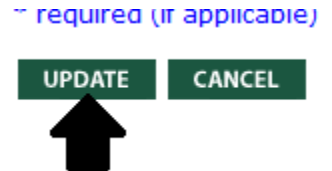

Once the record has been successfully updated, the following message will appear on DAISI to verify the update was successful:

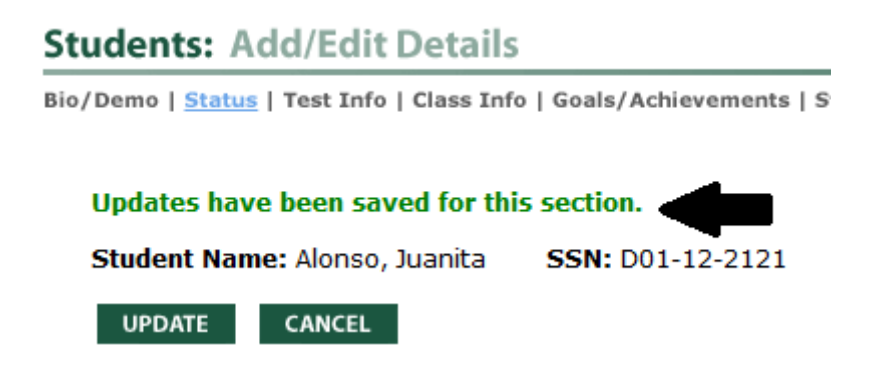

After a student exits the ICAPS program, it is incumbent that additional details regarding the date and reason for separation from the ICAPS program are provided, so information on completion rates and follow-up measure success can be determined for IET students.

When a student <u>has successfully</u> completed your ICAPS program, it is recorded on the student's status page under the ICAPS Student heading.

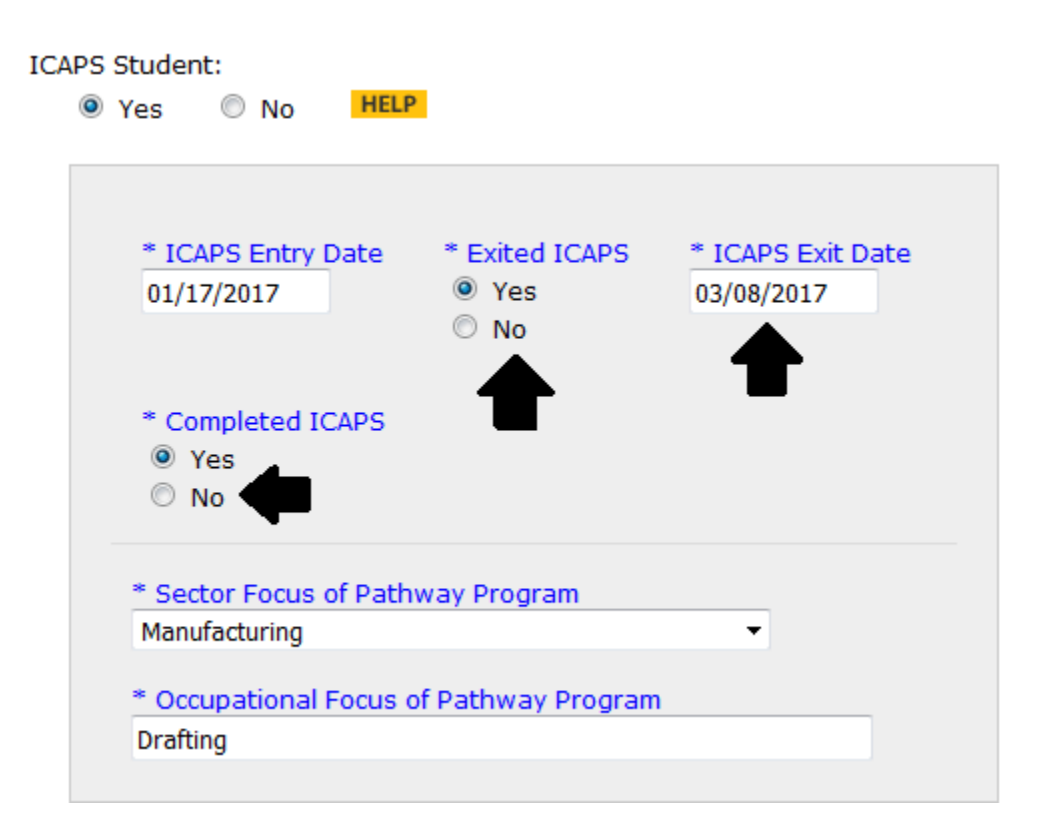

Once you click the radio button indicating the student has exited ICAPS, additional options are presented where you are asked to input the date at which the student exited your ICAPS program (MM/DD/YYYY format) and to identify if the student completed ICAPS (as pictured above).

It should be noted that it is also very important to provide follow-up data for students that <u>do not</u> successfully complete ICAPS programming, so Technical Assistance can be provided where appropriate.

When a student separates <u>without completing</u> the ICAPS program, the below options are presented under the ICAPS student heading:

| iCAPS Student:                     |                   |                   |                                     | DHS ( |
|------------------------------------|-------------------|-------------------|-------------------------------------|-------|
| * ICAPS Entry Date                 | * Exited ICAPS    | * ICAPS Exit Date | * Completed ICAPS                   |       |
| 01/17/2017                         | ● Yes<br>○ No     | •                 | <ul> <li>Yes</li> <li>No</li> </ul> |       |
| * Reason for Non-com<br>select one | pletion           | -                 |                                     |       |
| * Sector Focus of Pathy            | way Program       | _                 |                                     |       |
| * Occupational Focus o             | f Pathway Program | •                 |                                     |       |
| Drafting                           |                   |                   |                                     |       |

You are asked to input the date at which the student exited your ICAPS program (MM/DD/YYYY format), identify (Yes or No) if the student completed ICAPS, and *if not*, select from the drop-down menu the Reason for Non-Completion (pictured below):

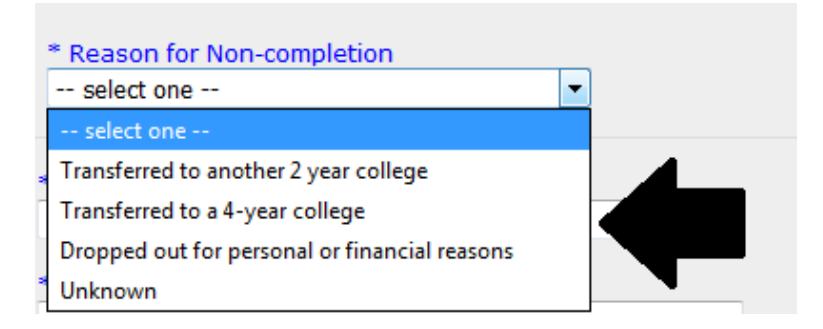

As previously, to complete the process of updating the student record, click on the Update button at the top or bottom of the page:

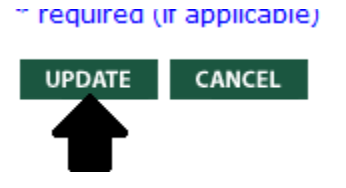

Once the record has been successfully updated, the following message will appear on DAISI to verify the update was successful:

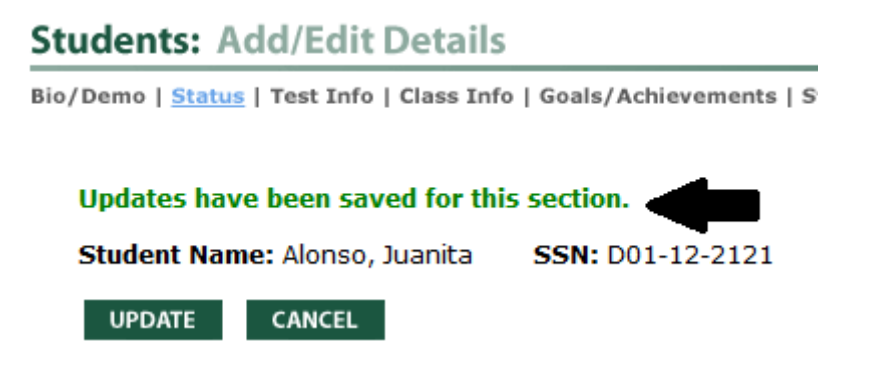

To verify that your ICAPS students are correctly flagged in DAISI, you can double-check by going to the Student List/Search tab to search for students identified with the ICAPS flag.

First make sure you check the box for the Fiscal Year you want to search and then locate the box next to the ICAPS Student Yes or No line on the search screen. Click the square box next to ICAPS Student and Yes to include all students with the ICAPS flag on their record and then click the "search" button.

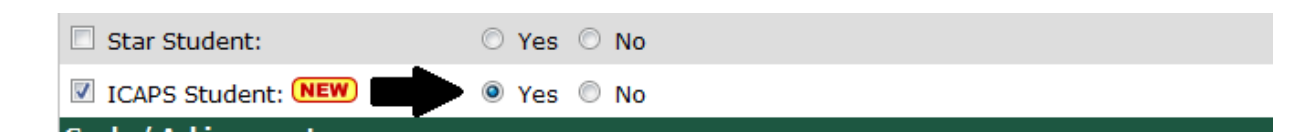

The resulting list should identify anyone whom has been properly flagged as an ICAPS student in the DAISI system that you will be able to count as an IET student in your program.

*If you have any questions, please reach out to ICCB staff for support and technical assistance.*